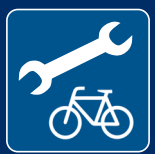

## STANDORT BULDERN

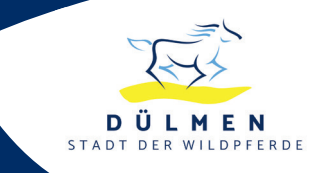

## Die Nutzung der Radservicestationen der Stadt Dülmen ist kostenlos. Dazu benötigen Sie die Smartphone-App chayns.

Beachten Sie bitte folgende Hinweise:

## A) Wenn Sie die <u>chayns App</u> bereits auf Ihrem Smartphone <u>installiert</u> haben:

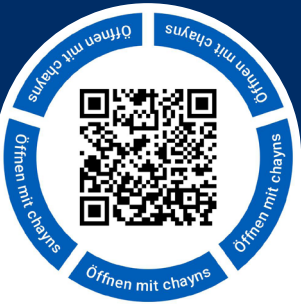

- 1. Öffnen Sie die chayns App auf Ihrem Smartphone.
- Öffnen Sie den QR-Code-Scanner in der chayns App (rundes Symbol über der Menüleiste) und scannen den QR-Code auf der Tür der Radservicestation.
- 3. Scrollen Sie auf der Seite Radservicestation bis nach unten.
- **4.** Wählen Sie die Radservicestation aus und klicken Sie "Ab sofort" an, wenn Sie die Station sofort benutzen möchten.
- 5. Klicken Sie in der Menüleiste der chayns App (unten) auf "Cards".
- **6.** Es erscheint die Reservierung der Radservicestation, klicken Sie diese an.
- 7. Klicken Sie den Bereich Steuerung an.
- 8. Bestätigen Sie in der Ansicht den "öffnen-Button".
  > Per Bluetooth Signal wird das Schloss der Box entriegelt. Sie können die Tür der Radservicestation nun öffnen.
- Bitte schließen Sie die Tür, nachdem Sie Ihre Reparatur abgeschlossen haben!

## B) Wenn Sie die <u>chayns App nicht</u> auf Ihrem Smartphone <u>installiert</u> haben:

 Nutzen Sie den QR-Code-Scanner Ihres Smartphones und scannen den QR-Code auf der T
ür der Radservicestation. > Es öffnet sich der App-Store (iOS) bzw. Google Play-Store (Android) unter dem Sie die chayns App herunterladen und installieren k
önnen.

WICHTIG: Bei der Installation der App ist darauf zu achten, dass der chayns App der Zugriff auf den <u>Standort</u> und <u>Bluetooth</u> erlaubt wird!

- 2. Registrieren Sie sich bei der chayns App als Nutzer.
- 3. Fahren Sie fort wie unter A.

HINWEIS: Je nach Ihren Smartphone-Voreinstellungen kann es sein, dass die chayns App den Zugriff auf Ihren Standort und Bluetooth abfragt. Hier bitte die <u>Erlaubnis erteilen</u>, da Sie nur dann das Schloss <u>öffnen</u> können!